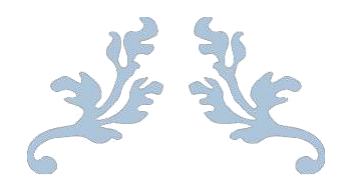

# PANDUAN WEBSITE PENDAFTARAN KEMBALI MAHASISWA BARU

2017

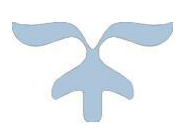

# UNIVERSITAS PENDIDIKAN GANESHA

## **1. PENDAHULUAN**

Website pendaftaran mahasiswa baru yang di naungi oleh universitas pendidikan ganesha adalah website resmi yang dikelola oleh universitas pendidikan ganesha untuk memudahkan melalukan proses pendaftaran kembali bagi calon mahasiswa baru yang ingin melanjutkan pendidikan ke universitas pendidikan ganesha.

G

### 2. MENGAKSES WEB PENDAFTARAN KEMBALI MAHASISWA BARU

Website ini dikembangkan dalam bentuk responsive web design, dimana tampilan web akan mengikuti dan menyesuaikan terhadap bentuk, besar dan kecil dari layar gadget yang sedang digunakan untuk mengakses. Untuk mengakses website undiksha dibutuhkan alat digital (komputer ataupun telepon genggam) yang terhubung dengan internet dan memiliki web browser yang sudah terinstal (Firefox, Google Chrome, atau lainnya). Untuk mengakses halaman pendaftaran kembali mahasiswa baru, berikut adalah langkah-langkah yang perlu dilakukan:

- a. Bukalah browser yang akan digunakan.
- b. Pada address bar ketik daftarkembali.undiksha.ac.id kemudian tekan enter.

← → C □ daftarkembali.undiksha.ac.id

c. Selanjutnya akan muncul halaman awal website seperti pada gambar dibawah ini.

| Pendaftaran Kembali                                                                                                    |                             |                                                          |
|----------------------------------------------------------------------------------------------------|-----------------------------|----------------------------------------------------------|
| HOME TAHAP1 TAHAP2 TAHAP3 KONTAK                                                                                                 | Login Calor<br>Masukkan Nor | <b>1 Mahasiswa</b><br>nor Pendaftaran dan Tanggal Lahir. |
| Selamat Datang di Sistem Pendaftaran Kembali<br>Tahapan Pendaftaran Kembali secara garis besar dibagi menjadi 3 tahapan yaitu:   | Nomor<br>Pendaftaran*       | No. Pendaftaran                                          |
| <ol> <li>Tahap Pengisian data Uang Kuliah Tunggal (UKT).</li> <li>Tahap Penetanan dan Pembayaran Uang Kuliah Tunggal.</li> </ol> | Tanggal<br>Lahir*           | yyyy-mm-dd                                               |
| 3. Tahap Pendaftaran Kembali.                                                                                                    |                             | Login Cancel                                             |

Keterangan menu gambar diatas :

- 1. Website Undikhsa
- 2. Penerimaan Undiksha
- 3. Beranda
- 4. Download Panduan

# **3. PANDUAN PENGGUNA**

- Setelah muncul tampilan awal pada website daftarkembali.undiksha.ac.id
- Selanjutnya untuk melakukan pendaftaran kembali, siswa login terlebih dahulu dengan menggunakan no.pendaftaran dan tanggal lahir, klik **Login** jika nomor pendaftaran dan tanggal lahir sudah terisi.

| Login Calor<br>Masukkan Nor | <b>1 Mahasiswa</b><br>nor Pendaftaran dan Tanggal Lahir. |
|-----------------------------|----------------------------------------------------------|
| Nomor<br>Pendaftaran*       | 417000008                                                |
| Tanggal<br>Lahir*           |                                                          |
|                             | Login Cancel                                             |

• Jika login berhasil, maka akan muncul tampilan seperti dibawah ini.

|                                                         | <b>Penda</b><br>Penerima<br>Universita              | a <b>ftaran  </b><br>aan Mahasi<br>s Pendidikan                         | <b>Kembali</b><br>iswa Baru<br>Ganesha                                                |                                                                                                    |                                                                                          |                                  |                                     |                                               |                                                       | ٤                                |
|---------------------------------------------------------|-----------------------------------------------------|-------------------------------------------------------------------------|---------------------------------------------------------------------------------------|----------------------------------------------------------------------------------------------------|------------------------------------------------------------------------------------------|----------------------------------|-------------------------------------|-----------------------------------------------|-------------------------------------------------------|----------------------------------|
| Home                                                    | *                                                   | Biodata                                                                 | 🚜 Keluarga                                                                            | 🚘 Kendaraar                                                                                             | n 🧌 Tanah dan B                                                                          | angunan                          | 🗊 BSM/KPS                           | 🗄 Unduh Berkas                                | 单 Unggah Berkas                                       |                                  |
| ٢                                                       | Pene                                                | <b>ndaft</b><br>rimaan Ma                                               | <b>aran Ke</b><br>ahasiswa Baru U                                                     | <b>mbali</b><br>niversitas Pendidi                                                                      | kan Ganesha Tahun 2                                                                      | 017                              |                                     |                                               |                                                       | _                                |
| тан                                                     |                                                     |                                                                         |                                                                                       |                                                                                                    |                                                                                          |                                  |                                     |                                               |                                                       |                                  |
| Taba                                                    | ap 1                                                | TAHAP 2                                                                 | TAHAP3                                                                                | KONTAK                                                                                                  | Tupggal (IIV)                                                                            | )                                |                                     |                                               |                                                       |                                  |
| <b>Taha</b><br>Pengisi<br>dijadika<br>mahasi            | an data<br>an acuar<br>swa mer                      | TAHAP 2<br>Pengis<br>Uang Kuli<br>n dalam pe<br>ngatasnan               | ian data U<br>ian Tunggal (UK<br>enentuan UKT m<br>nakan Undiksha                     | KONTAK<br>lang Kuliah<br>T) adalah sebuah<br>nasing-masing cal<br>selama menjadi m                      | Tunggal (UKT<br>proses yang dilakukai<br>on mahasiswa. UKT a<br>nahasiswa.               | )<br>1 lembaga u<br>kan dibayark | ntuk mengumpul<br>kan setiap semesi | kan data ekonomi cal<br>ternya. Tidak ada pun | on mahasiswa baru, yang<br>gutan lain lagi yang dibel | g nantinya akan<br>bankan kepada |
| <b>Taha</b><br>Pengisi<br>dijadika<br>mahasi<br>Berikut | ip 1:<br>ian data<br>an acuar<br>swa mer<br>hal-hal | TAHAP 2<br>Pengis<br>Uang Kuli<br>n dalam pe<br>ngatasnan<br>yang perlu | ian data U<br>iah Tunggal (UK<br>enentuan UKT m<br>nakan Undiksha<br>u diperhatikan d | KONTAK<br>lang Kuliah<br>T) adalah sebuah<br>nasing-masing cal<br>selama menjadi m<br>alam pengisian da | Tunggal (UKT<br>proses yang dilakuka<br>on mahasiswa. UKT a<br>Jahasiswa.<br>ta UKT ini. | )<br>n lembaga u<br>kan dibayark | ntuk mengumpul<br>kan setiap semesi | kan data ekonomi cal<br>ternya. Tidak ada pun | on mahasiswa baru, yang<br>gutan lain lagi yang dibel | g nantinya akan<br>bankan kepada |

Keterengan Menu Atas :

- 1. Home
- 2. Biodata
- 3. Keluarga
- 4. Tanah dan Bangunan
- 5. Kendaraan
- 6. KIPK/BSM/KPS
- 7. Unduh Berkas
- 8. Unggah Berkas
- 9. Validasi

#### 1. Menu Home.

• Langkah-langkah pendaftaran yang harus dibaca dan diperhatikan, untuk melakukan pendaftaran kembali. Ikuti langkah-langkah yang sudah disesuaikan.

|                                    | endaftaran<br>nerimaan Mahas<br>wersitas Pendidikan                     | <b>Kembali</b><br>iswa Baru<br>Ganesha                                         |                                                                                                 |                                                                                                    |                                                                                  |                                                                                                    | (                                                                                                    |
|------------------------------------|-------------------------------------------------------------------------|--------------------------------------------------------------------------------|-------------------------------------------------------------------------------------------------|----------------------------------------------------------------------------------------------------|----------------------------------------------------------------------------------|----------------------------------------------------------------------------------------------------|----------------------------------------------------------------------------------------------------|
| Home                               | 💄 Biodata                                                               | 🚜 Keluarga                                                                     | 🛱 Kendaraan                                                                                     | 🛱 Tanah dan Bangunan                                                                                                    | BSM/KPS                                                                          | 🛓 Unduh Berkas                                                                                        | 1 Unggah Berkas                                                                                                    |
| ٢                                  | Pendafi<br>Penerimaan M                                                 | taran Ker<br>ahasiswa Baru Un                                                  | <b>nbali</b><br>iversitas Pendidikar                                                            | n Ganesha Tahun 2017                                                                                                    |                                                                                  |                                                                                                    |                                                                                                    |
| Танар                              | 1 TAHAP                                                                 | 2 TAHAP 3                                                                      | KONTAK                                                                                          |                                                                                                    |                                                                                  |                                                                                                    |                                                                                                    |
| Pengisian<br>dijadikan<br>mahasisw | i data Uang Kul<br>acuan dalam p<br>va mengatasnar                      | iah Tunggal (UKT<br>enentuan UKT mi<br>makan Undiksha s                        | ) adalah sebuah pro<br>asing-masing calon<br>elama menjadi mah                                  | oses yang dilakukan lembaga<br>mahasiswa. UKT akan dibaya<br>Jasiswa.                                                    | untuk mengumpul<br>rkan setiap semest                                            | kan data ekonomi calo<br>ternya. Tidak ada pung                                                       | n mahasiswa baru, yang nantinya akan<br>utan lain lagi yang dibebankan kepada                                                               |
| Berikut ha                         | al-hal yang perl                                                        | u diperhatikan dai                                                             | lam pengisian data                                                                              | UKT ini.                                                                                                    |                                                                                  |                                                                                                    |                                                                                                    |
| 1. Calo<br>Dat<br>sest             | on mahasiswa y<br>a UKT secara d<br>uai dengan sura<br>njadi file dalam | /ang dinyatakan li<br>online mulai tang<br>at panggilan seba<br>bentuk JPG/PDF | ulus melalui Seleksi<br>gal <b>25 April s/d</b><br>gai <b>Username</b> dan<br>untuk diunggah pa | Mahasiswa Baru Jalur Mandii<br>3 Mel 2017 melalui laman; h<br>Tanggal Lahir sebagai Pasw<br>da saat pengisan Form Data U | i (SMBJM) Diplom<br>ttp://daftarkembali<br>ord. Sehubungan<br>JKT. Berkas yang p | a III melalui Penelusur<br>.undiksha.ac.id denga<br>dengan itu agar menyi<br>erlu disiapkan adalah se | an Minat dan Bakat agar mengisi Form<br>In menggunakan <b>Nomor Pendaftaran</b><br>apkan berkas-berkas kemudian di scar<br>ebagai berikut : |

#### 2. Menu Biodata.

• Ketika sudah memperhatikan langkah-langkah pendaftaran, lakukan pengisian biodata.

| A DATA BIODATA 🖋 UBAH B     | ODATA           |                   |                       |                      |
|-----------------------------|-----------------|-------------------|-----------------------|----------------------|
|                             | Identitas Calon | Mahasiswa         | Identitas Tamba       | ahan Calon Mahasiswa |
| 66                          | No. Pendaftaran | 42002xxxxx        | Berat/Tinggi<br>Badan | 45 Kg / 155 Cm       |
| 3                           | NISN            | 3122334467        | Ukuran Jas            | L                    |
|                             | Nama            | User Dumy II      | Kewarganegaraan       | Indonesia            |
| AS AND                      | Program Studi   | Pendidikan IPA    | Alamat                | Desa Sangsit Banjar  |
|                             | Sekolah         | SMAN 3 SINGARAJA  |                       | Abasan               |
|                             | Tempat Lahir    | Singaraja         | RT/RW                 | 1                    |
|                             | Tanggal Lahir   | 2001-12-12        | Kode Pos              |                      |
| Foto resmi berwarna dengan  | Jenis Kelamin   | Laki-laki         | Desa/Kelurahan        | Sangsit              |
| ratio 4x6 serta ukuran file | Nomor Telepon   | 081547314044      | Kecamatan             | SAWAN                |
|                             | Email           | gekcaem@gmail.com | Kabupaten             | BULELENG             |
|                             | Agama           | Hindu             | Propinsi              | BALI                 |
|                             | Nomor KTP/NIK   | 5108011245566001  | Kebutuhan<br>Khusus   |                      |

 Beberapa identitas sudah terisi, jika ada identitas yang belum terisi, silakan lakukan pengisian dengan klik Ubah Biodata pada menu Biodata. Perhatikan tampilan halaman berikut.

| []] Biodata* [2] Keluarga* [3] Tanah & I                                                                                 | Bangunan* 🖽 K     | endaraan 🕼 KIPK/BSM/KPS 🕼 Unduh Berk                                                 | kas 🛛 🛛 Unggah B | erkas* 🔋 Valid   | asi* 🕞 Logou | ıt     |
|----------------------------------------------------------------------------------------------------|-------------------|--------------------------------------------------------------------------------------|------------------|------------------|--------------|--------|
| Panduan Pengisian UKT<br>DATA BIODATA                                                                                    | A DATA BIODA      | ATA UBAH BIODATA                                                                     |                  |                  |              |        |
| Berkas-berkas yang disiapkan dalam pengisian<br>data ini.                                                                | Data Pribad       | i                                                                                    | Alamat Asal      |                  |              |        |
| 1. Akta Kelahiran.<br>2. Kartu Keluarga.<br>3. KTP.                                                                      | No. Pendaftaran   | 42002xxxxx                                                                           | Alamat*          | Desa Sangsit Ban | ijar Abasan  |        |
| Tata Cara Pengisian<br>1. Masukkan Nama disesuaikan                                                                      | Nama Lengkap*     | User Dumy II                                                                         |                  |                  |              |        |
| dengan Akta Kelahiran/Kartu<br>Keluarga atau KTP SIM/ Ijazah<br>Terakhir.                                                |                   | sesuai ijazah terakhir, serta gunakan huruf santence case, ex.<br>I Putu Gede Kadek  | RT               | ex. 01           | RW           | ex. 01 |
| <ol> <li>(Masukkan Tempat Lahir disesuaikan<br/>dengan Akta Kelahiran/Kartu<br/>Keluarga atau KTP SIM/ liazah</li> </ol> | Tempat Lahir*     | Singaraja                                                                            | Kode Pos         | ex. 81151        |              |        |
| Terakhir.<br>3. Masukkan Nama Gadis Ibu Kandung.<br>4. (Dilib. Japis Kelamin pada bay yang                               |                   | sesuai ijazah terakhir. serta gunakan huruf setiap awal kata<br>besar, ex. Singaraja | Desa/Kelurahan*  | Sangsit          |              |        |
| sudah disediakan.Selengkapnya                                                                                            | Tanggal Lahir     | 2001-12-12                                                                           | Provinsi*        | BALI             |              |        |
|                                                                                                    | Jenis Kelamin*    | Laki-laki                                                                            | Kabupaten*       | BULELENG         |              |        |
|                                                                                                    | Nomor<br>KTP/NIK* | 5108011245566001                                                                     | Kecamatan*       | SAWAN            |              |        |

• Setiap menu dilengkapi dengan panduan yang sesuai. Dilihat pada bagian tampilan sebelah kiri, pada tampilan.

| DATA    | BIODATA                                |
|---------|----------------------------------------|
|         |                                        |
| Berkas  | -berkas yang disiapkan dalam pengisiar |
| data in | d.                                     |
| 1.      | Akta Kelahiran.                        |
| 2.      | Kartu Keluarga.                        |
| З.      | KTP / SIM.                             |
| 4.      | NPWP (jika ada).                       |
| Ketent  | uan                                    |
| 1.      | Semua data harus diisi, tidak boleh    |
|         | ada yang kosong.                       |
| 2.      | Tanggal lahir, sementara belum         |
|         | dapat diubah.                          |
| Tata Ca | ara Pengisian                          |
| 1.      | (*NM) Masukkan Nama disesuaikan        |
|         | dengan Akta Kelahiran/Kartu            |
|         | Keluarga atau KTP SIM/ Ijazah          |
|         | Terakhir.                              |
| 2.      | (*TL) Masukkan Tempat Lahir            |
|         | disesuaikan dengan Akta                |
|         | Kelahiran/Kartu Keluarga atau KTP      |
|         | SIM/ Ijazah Terakhir.                  |
| З.      | (*NI) Masukkan Nama Ibu Anda.          |
| -       |                                        |

• Ketika data sudah dilengkapi, kemudian data di simpan dengan klik Simpan

| itanisang                            | sesuai KTP. serta gunakan huruf santence case, e<br>Putu Kadek                                                                                                    | ex. Ni Luh                              | Kesehatan/               | Ukuran Jas           |               |                   |
|--------------------------------------|----------------------------------------------------------------------------------------------------|-----------------------------------------|--------------------------|----------------------|---------------|-------------------|
| Status Asuh*                         | Diasuh Orangtua                                                                                                    | Ŧ                                       | Berat Badan*             | 82                   | Tinggi Badan* | 160               |
| Alat<br>Transportasi*                | Sepeda Motor                                                                                                    | *                                       | Ukuran Jas<br>Almamater* | XL                   |               | (oddin cin).<br>* |
| Kewarganegaraan                      | * Indonesia                                                                                                    |                                         | Amanacci                 | Lihat refrensi ukura | n [DISINI]    |                   |
| Kebutuhan<br>Khusus<br>(tidak wajib) | A-Tuna Netra     B-Tuna Rungı       C-Tuna Grahita Ringan     C1-Tuna Grah       D-Tuna Daksa Ringan     D1-Tuna Daks       E-Tuna Laras     F-Tuna Vicas       H-Hiperaktif     I-Cerdas Istim       J-Bakat Istimewa     K-Kesulitan B       N-Narkoba     O-Indigo       P-Down Syndrome     Q-Autis | ita Sedang<br>a Sedang<br>ewa<br>elajar | Tes Buta Warna           | 🖊 Lakukan Tes        | 1             |                   |
|                                      |                                                                                                    |                                         |                          |                      | Batal         | Simpan            |

#### 3. Menu Keluarga

 Pada menu keluarga, mahasiswa baru wajib mengisi data keluarga. Berikut tampilan data keluarga yang sudah terisi.

| A DATA KELUARGA 🖋 TAMBAH KELUARGA | A         |    |                 |
|-----------------------------------|-----------|----|-----------------|
| Show 25 v entries                 |           |    | Search:         |
| Hubungan                          | Nama      | ЈК | Aksi            |
| 📵 Ibu Kandung                     | Ketut Ayu | Ρ  | Ubah Hapus      |
| Showing 1 to 1 of 1 entries       |           |    | Previous 1 Next |

• Jika terdapat data keluarga yang belum lengkap silakan ditambahkan dengan klik **Tambah Keluarga**.

| A DATA KELUARGA 🖉 TA        | MBAH KELUARGA                           |
|-----------------------------|-----------------------------------------|
| Nama Keluarga               | Masukan nama misal. I Gede Kadek Komang |
| NIK                         | Masukan nik misal. 15902100092          |
| Hubungan Keluarga           | Silakan Pilih                           |
| Status                      | Silakan Pilih                           |
| Jenis Kelamin               | Silakan Pilih                           |
| Tanggal Lahir<br>dd-mm-yyyy | Masukan tanggal lahir misal. 31-12-1970 |

• Jika data keluarga keseluruhan sudah dilengkapi, selanjutnya simpan data dengan klik **Simpan.** 

| Kecamatan*                                                          | SAWAN                                                                                                    | Ŧ                                                                                                    |
|---------------------------------------------------------------------|----------------------------------------------------------------------------------------------------|----------------------------------------------------------------------------------------------------|
| Pendidikan*                                                         | SMA/SMK                                                                                                    | Ŧ                                                                                                    |
| Pekerjaan*                                                          | PNS/TNI/Polri                                                                                                    | Ŧ                                                                                                    |
| Pendapatan (Rp)*                                                    | 3.000.000,00                                                                                                    |                                                                                                    |
| Slip Gaji<br>Scan slip gaji format (png, jpg, jpeg) ukuran max 1 MB |                                                                                                    | 🖆 Pilih Berkas                                                                                                    |
| Kebutuhan Khusus<br>*tidak wajib                                    | <ul> <li>A-Tuna Netra</li> <li>C-Tuna Grahita Ringan</li> <li>D-Tuna Daksa Ringan</li> <li>E-Tuna Laras</li> <li>H-Hiperaktif</li> <li>J-Bakat Istimewa</li> <li>N-Narkoba</li> <li>P-Down Syndrome</li> </ul> | B-Tuna Rungu         C1-Tuna Grahita Sedang         D1-Tuna Daksa Sedang         F-Tuna Wicara         I-Cerdas Istimewa         K-Kesulitan Belajar         O-Indigo         Q-Autis |
|                                                                     |                                                                                                    | Batal Simpan                                                                                                    |

#### 5. Menu Tanah dan Bangunan

 Pada menu tanah dan bangunan, mahasiswa baru wajib mengisi data tanah dan bangunan. Berikut tampilan data tanah dan bangunan yang sudah disi sebelumnya.

| 10W 25 <b>*</b>                | entries |        |               |                  | Search:                    |        |               |
|--------------------------------|---------|--------|---------------|------------------|----------------------------|--------|---------------|
| lenis<br>Fanah dan<br>Bangunan | Listrik | PDAM   | Luas<br>Tanah | Luas<br>Bangunan | Kepemilikan                | Berkas | Aksi          |
| Rumah<br>Tinggal               | 900     | 450000 | 200           | 100              | Milik<br>Orangtua/Keluarga |        | Ubah<br>Hapus |

 Jika terdapat data tanah dan bangunan yang belum lengkap dan belum di isi, silakan ditambahkan dengan klik Tambah Tanah dan Bangunan. Jika sudah ditambahkan silakan klik Simpan.

| Luas Tanah             | Masukan Luas Tanah dalam satuan m2                                                                                                    |
|------------------------|----------------------------------------------------------------------------------------------------|
|                        | *dalam satuan m2.                                                                                                    |
| NJOP Tanah             | Masukan NJOP Tanah                                                                                                    |
|                        | *contoh penulisan misalnya Rp. 1.300.800,50 MAKA ditulis 1300800.50 (tanda koma (.) diganti<br>titik (.) Sedangkan menyatakan ribuan tidak perlu penanda) |
| Luas Bangunan          | Masukan Luas Bangunan dalam satuan m2                                                                                                    |
|                        | *dalam satuan m2.                                                                                                    |
| NJOP Bangunan          | Masukan NJOP Bangunan                                                                                                    |
|                        | *contoh penulisan misalnya Rp. 5.451.601,00 MAKA ditulis 5451601.00 (tanda koma (,) diganti<br>titik (,) Sedangkan menyatakan ribuan tidak perlu penanda) |
| Total NJOP Wajib Pajak | Masukan Total NJOP Wajib Pajak                                                                                                    |
|                        | *contoh penulisan misalnya Rp. 6.755.401,50 MAKA ditulis 6755401.50 (tanda koma (,) diganti<br>titik (,) Sedangkan menyatakan ribuan tidak perlu penanda) |
|                        | Batal                                                                                                    |

#### 4. Menu Kendaraan

Pada menu kendaraan, mahasiswa baru wajib mengisi data kendaraan.
 Berikut tampilan data kendaraan yang sudah terisi.

| 🕷 DATA KENDARAAN           | 🖋 TAMBAH KENDARAAN |       |        |                 |
|----------------------------|--------------------|-------|--------|-----------------|
| Show 25 v entries          |                    |       |        | Search:         |
| Jenis                      | CC Silinder        | Tahun | Jumlah |                 |
| Roda Dua                   | 150                | 2015  | 2      | Ubah Hapus      |
| Showing 1 to 1 of 1 entrie | S                  |       |        | Previous 1 Next |

• Jika terdapat data kendaraan yang belum lengkap dan belum disi, silakan ditambahkan dengan klik **Tambah Kendaraan**. Jika sudah ditambahkan silakan klik **Simpan**.

| 📽 DATA KENDARAAN 🥒 TA | AMBAH KENDARAAN                |     |
|-----------------------|--------------------------------|-----|
| Jenis Kendaraan       | Pilih Jenis Kendaraan Bermotor |     |
| CC Silinder           | Masukan CC Silinder misal. 150 |     |
| Tahun kendaraan       | Masukan Tahun misal. 2017      |     |
| Jumlah                | Masukan Jumlah misal. 2        |     |
|                       | Batal                          | pan |

#### 6. Menu KIPK/BSM/KPS

 Pada menu KIPK/BSM/KPS, mahasiswa baru wajib mengisi data beasiswa KIPK/BSM/KPS bagi yang mendapatkan beasiswa tersebut, jika tidak mendapatkan beasiswa tersebut data diperbolehkan tidak di isi. Berikut tampilan menu KIPK/BSM/KPS yang sudah disi sebelumnya.

| 🕷 DATA KIP     | K/BSM/KPS 🖋 TAI | MBAH KIPK/BSM/KPS |         |                |
|----------------|-----------------|-------------------|---------|----------------|
| Show 25 v      | entries         |                   | Search: |                |
| Jenis          | Nomor           | Masa Berlaku      | Berkas  | Aksi           |
| KIP            | 123456789       | 2020-10-04        |         | Ubah Hapus     |
| Showing 1 to 1 | of 1 entries    |                   | P       | revious 1 Next |

 Jika terdapat data KIPK/BSM/KPS yang belum lengkap dan belum di isi, silakan ditambahkan dengan klik Tambah KIPK/BSM/KPS. Pada saat menambahkan data perlu dipersiapkan data berkas dalam bentuk gambar dengan format (png, jpg, jpeg). Jika sudah ditambahkan silakan klik Simpan.

| A DATA KIPK/BSM/KPS 🥒 TAMB                          | AH KIPK/BSM/KPS                   |                |
|-----------------------------------------------------|-----------------------------------|----------------|
| Jenis Bantuan*                                      | Silakan Pilih                     | ¥              |
| Nomor*                                              | Masukan nomor misal. 123456789    |                |
| Masa Berlaku*<br>*yyyy-mm-dd                        | Masukan tanggal misal. 1970/12/31 |                |
| Berkas<br>Scan surat keputusan penerima format (ppg |                                   | 🗁 Pilih Berkas |
| jpg, jpeg) ukuran max 1 MB                          |                                   |                |
|                                                     |                                   | Batal Simpan   |

#### 7. Menu Unduh Berkas

 Pada menu unduh berkas, mahasiswa baru wajib mengunduh berkas yang sudah ditentukan untuk melengkapi berkas pendaftaran kembali yang akan di lakukan .Berikut tampilan menu unduh berkas yang sudah disi sebelumnya.

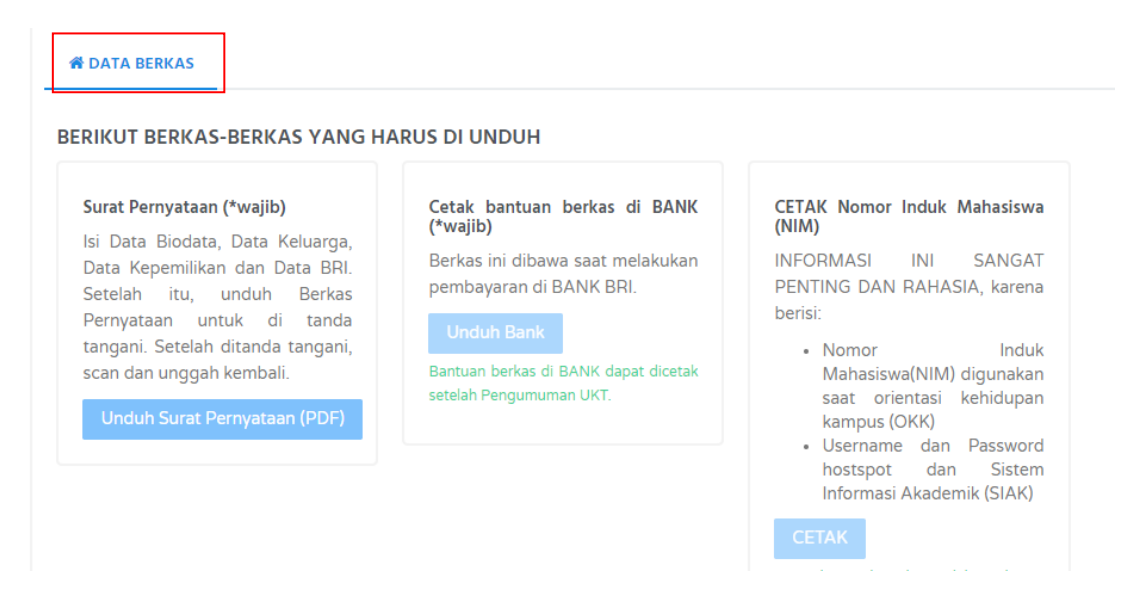

• Berikut adalah tampilan salah satu contoh berkas yang sudah di unduh untuk melengkapi berkas pendaftaran kembali.

| SP42002xxxxx.pdf |                     |                                                                                                    | 1/1                                                                                                    |                                                                   |                                                                    | ¢ | Ŧ | ÷ |
|------------------|---------------------|----------------------------------------------------------------------------------------------------|----------------------------------------------------------------------------------------------------|-------------------------------------------------------------------|--------------------------------------------------------------------|---|---|---|
|                  |                     | Nomor P<br>Nama<br>Tempat L<br>Janis Kel<br>Agama<br>Berat/Tin                                       | SURAT PERN<br>endaflaran : 42002xxxxx<br>: USER DUM<br>ahir : Singarnja<br>.ahir : 12 Dec 2001<br>amin : Laki-laki<br>: Hindu<br>: Hindu<br>ggi Badan : 45 Kg/155 C | <b>YATAAN</b><br>IY II<br>im                                      |                                                                    |   |   |   |
|                  | Data                | Keluarga<br>Hubungan                                                                                 | Nama                                                                                                    | Pekeriaan                                                         | Penghasilan                                                        |   |   |   |
|                  | 1                   | Ibu Kandung                                                                                          | Ketut Ayu                                                                                                    | PNS/TNI/Polri                                                     | Rp. 3.000.000,00                                                   |   |   |   |
|                  | Data                | Kenemilikan                                                                                          |                                                                                                    |                                                                   |                                                                    |   |   |   |
|                  | No                  | Keterangan                                                                                           |                                                                                                    |                                                                   |                                                                    |   |   |   |
|                  | 1                   | Memiliki 2 buah kendaraan Roda                                                                       | Dua dengan CC Selinder 150cc da                                                                                                    | an tahun perakitannya 2015.                                       |                                                                    |   |   |   |
|                  | 2                   | Memiliki/menempati Rumah Tin                                                                         | ggal berstatus Milik Orangtua/Kelu                                                                                                    | arga dengan luas tanah 1000m2                                     | , luas bangunan 800m2.                                             |   |   |   |
|                  | Dem<br>bena<br>yang | ikian Surat Pernyataan ini dibuat, u<br>r adanya dan dapat dipertanggungja<br>saya buat tidak benar. | ntuk dapat digunakan sebagaimana<br>wabkan. Saya sebagai calon mahas                                                                                                | mestinya. Semua data yang dite<br>siswa, bersedia menerima segala | rangkan dalam surat ini adalah<br>risiko yang dibebankan jika data |   |   | # |
|                  | Calo                | n Mahasiswa.                                                                                         |                                                                                                    |                                                                   | Orangtua/Wali.                                                     |   |   | + |
|                  |                     |                                                                                                    |                                                                                                    | Materai 60                                                        | 300                                                                |   |   | Θ |
|                  | User                | Dumy II                                                                                              |                                                                                                    |                                                                   |                                                                    |   |   |   |

#### 8. Menu Unggah Berkas

 Pada menu unggah berkas, mahasiswa baru wajib mengunggah berkas yang sudah ditentukan untuk melengkapi berkas pendaftaran kembali yang akan di lakukan .Berikut tampilan menu unggah berkas yang sudah disi.

| STATUS Surat Pernyataan yang sudah<br>ditandatangani. (*wajib)         | Kartu Tanda Penduduk. (*wajib)                         | Kartu Keluarga. (*wajib)                              |
|------------------------------------------------------------------------|--------------------------------------------------------|-------------------------------------------------------|
| Lihat File<br>✔ Sudah diunggah                                         | ✓ Sudah diunggah                                       | ✓ MATURALISATION<br>View Markania<br>✓ Sudah diunggah |
| ilai Rapor semester 1 sampai dengan 5<br>(Jadikan 1 file PDF) (*wajib) | KIP Kuliah. (*wajib untuk calon penerima<br>bidikmisi) |                                                       |
| Lihat File                                                             | Kartu Indonesia Pintar Kullah                          |                                                       |

 Jika terdapat data berkas yang belum lengkap dan belum di unggah, silakan ditambahkan dengan klik Unggah Berkas. Pada saat mengunggah berkas perlu dipersiapkan data berkas dalam bentuk gambar dengan format (png, jpg, gif). Jika sudah ditambahkan silakan klik unggah.

| 😤 DATA BERKAS | 🛓 UNGGAH BERKAS |                                                                                                    |        |
|---------------|-----------------|----------------------------------------------------------------------------------------------------|--------|
| Jenis Berkas  |                 | Silakan Pilih                                                                                                    |        |
| Berkas        |                 | 🖆 Pilih Berkas                                                                                                    |        |
|               |                 | *Berkas yang dapat diunggah adalah berkas bertipe gambar seperti jpg, png dan gif serta<br>bertipe pdf. Max size 1 MB |        |
|               |                 | Batal                                                                                                    | Unggah |
|               |                 |                                                                                                    |        |

#### 9. Menu Validasi

 Pada menu validasi, mahasiswa baru bisa melihat status kelengkapan Data, Berkas dan Tes Buta Warna. Berikut tampilan status kelengkapan berkas yang sudah disi.

Validasi Data

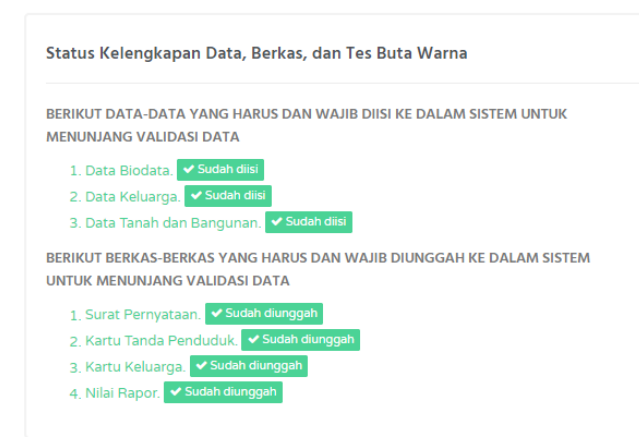

 Jika semua langkah pendaftaran sudah dilakukan, silakan di cek kembali data yang sudah di inputkan, jika di rasa sudah lengkap silakan melakukan validasi data dan berkas. Lengkapi isian data dibawah ini untuk memvalidasi berkas, jika rasa sudah lengkap centang pada kolom saya setju, kemudian klik Validasi. Data dan berkas tidak dapat diubah setelah melakukan validasi. Berikut tampilan validasi data dan berkas.

| Nominal kemam                                                             | ipuan UKT (Rentang angka(Rp) 500.000 s/d 21.389.000)                                                                                                    |                      |
|---------------------------------------------------------------------------|----------------------------------------------------------------------------------------------------|----------------------|
| Masukan ang                                                               | gka misal. 3500000                                                                                                    |                      |
| Nilai yang anda m                                                         | asukkan tidak menentukan jumlah UKT yang akan dikenakan                                                                                                    |                      |
| Dari manakah ai                                                           | nda mengetahui informasi jurusan di Undiksha yang anda pilih?                                                                                                    |                      |
| Silakan Pilih                                                             |                                                                                                    | *                    |
|                                                                           |                                                                                                    |                      |
|                                                                           |                                                                                                    |                      |
|                                                                           |                                                                                                    |                      |
|                                                                           |                                                                                                    |                      |
|                                                                           |                                                                                                    |                      |
| Semua data ya<br>adanya dan c<br>menerima sega                            | ing saya isi dan berkas yang saya unggah ke dalam sistem ini ada<br>lapat dipertanggungjawabkan. Saya sebagai calon mahasiswa,<br>ila risiko yang dibebankan jika data yang saya buat tidak benar.      | alah bena<br>bersedi |
| Semua data ya<br>adanya dan c<br>menerima sega<br>✔ Saya Setuju           | ing saya isi dan berkas yang saya unggah ke dalam sistem ini ada<br>lapat dipertanggungjawabkan. Saya sebagai calon mahasiswa,<br>ala risiko yang dibebankan jika data yang saya buat tidak benar.<br>J | alah bena<br>bersedi |
| Semua data ya<br>adanya dan c<br>menerima sega<br>Zaya Setuju<br>Validasi | ing saya isi dan berkas yang saya unggah ke dalam sistem ini ada<br>lapat dipertanggungjawabkan. Saya sebagai calon mahasiswa,<br>ila risiko yang dibebankan jika data yang saya buat tidak benar.<br>J | alah bena<br>bersedi |

10. Jika semua langkah pendaftaran sudah dilakukan dan telah melakukan validasi pada system,silakan keluar dari halaman pendaftaran dengan klik Log Out.

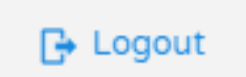

10. Setiap menu sudah dilengkapi panduan masing-masing. Perlu diperhatikan setiap panduan dari masing-masing menu dan perlu dipersiapkan data yang menunjang kelengkapan pendaftaran kembali. Jika pada saat melakukan pendaftaran kembali melalui sistem terdapat data yang salah sewaktu di inputkan bagi calon mahasiswa baru bisa merubah atau edit data sebelum batas waktu yang sudah ditentukan. Mohon diperhatikan setiap langkah yang harus dilakukan. Terimakasih.

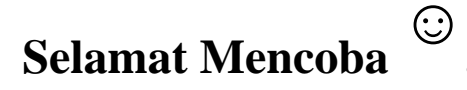